## **PRISE EN MAINS DE VB.NET**

H. TSOUNGUI, ISTV – UVHC, jan. 2018

Ce document va vous permettre de créer votre première application en VB.net. Il est constitué de captures vous menant de la conception des interfaces à l'exécution du projet final.

| Nouveau projet                    |                     |                               |              | ? <mark>**</mark>                                                |
|-----------------------------------|---------------------|-------------------------------|--------------|------------------------------------------------------------------|
| Modèles récents                   | Trier par           | : Par défaut 🔹                |              | Rechercher Modèles installés                                     |
| Modèles installés<br>Visual Basic | <b>V</b> B          | Application Windows Forms     | Visual Basic | Type : Visual Basic<br>Projet de création d'une application avec |
| Modèles en ligne                  |                     | Application WPF               | Visual Basic | une interface utilisateur Windows                                |
|                                   |                     | Application console           | Visual Basic |                                                                  |
|                                   | WB                  | Bibliothèque de classes       | Visual Basic |                                                                  |
|                                   | ∞ V <sub>B</sub>    | Application de navigateur WPF | Visual Basic |                                                                  |
|                                   |                     |                               |              |                                                                  |
|                                   |                     |                               |              |                                                                  |
|                                   |                     |                               |              |                                                                  |
|                                   |                     |                               |              |                                                                  |
|                                   |                     |                               |              |                                                                  |
|                                   |                     |                               |              |                                                                  |
| Nom :                             | WindowsApplication1 |                               |              | E.                                                               |

Capt1 : création du nouveau projet

Le projet est de type **WindowsForms**, c'est-à-dire un programme windows classique avec des fenêtres, des boutons, des menus déroulants, par opposition à un programme en console DOS. Dans cette première étape, vous devez changer le nom du projet. J'ai choisi de l'appeler **prog1**.

| 및 progl - Microsoft Visual Basic 2010 Express<br>Fichier Edition Affichage Projet Déboguer Données Outils Fenêtre ?<br>: : : : : : : : : : : : : : : : : : : |                                                                                                    |
|----------------------------------------------------------------------------------------------------|----------------------------------------------------------------------------------------------------|
| FormLub [Design] X                                                                                                    | Explorateur de solutions     Propriétés     Propriétés     Pr |

Capt2 : affichage de la première feuille (form1), interface que nous allons modifier

Le programme **prog1** fait partie d'un ensemble d'éléments constituant le nouveau « projet », d'où le nom générique **Myproject** affiché à droite et en dessous du nom du programme.

La première feuille appelée form1 est affichée au centre et c'est elle qui constitue la base de notre application. Pour l'instant, elle est vide et n'affiche que le titre « **form1**» et en l'activant, c'est-à-dire en cliquant légèrement dessus, une fenêtre de « **Propriétés** » s'ouvre en bas et à droite.

Vous remarquez que pour le moment la première feuille ne comporte que le titre par défaut « form1 » que vous retrouverez pour chaque début de programme et les trois boutons de réduction, agrandissement et fermeture habituels des applications windows, en haut et à droite de la fenêtre.

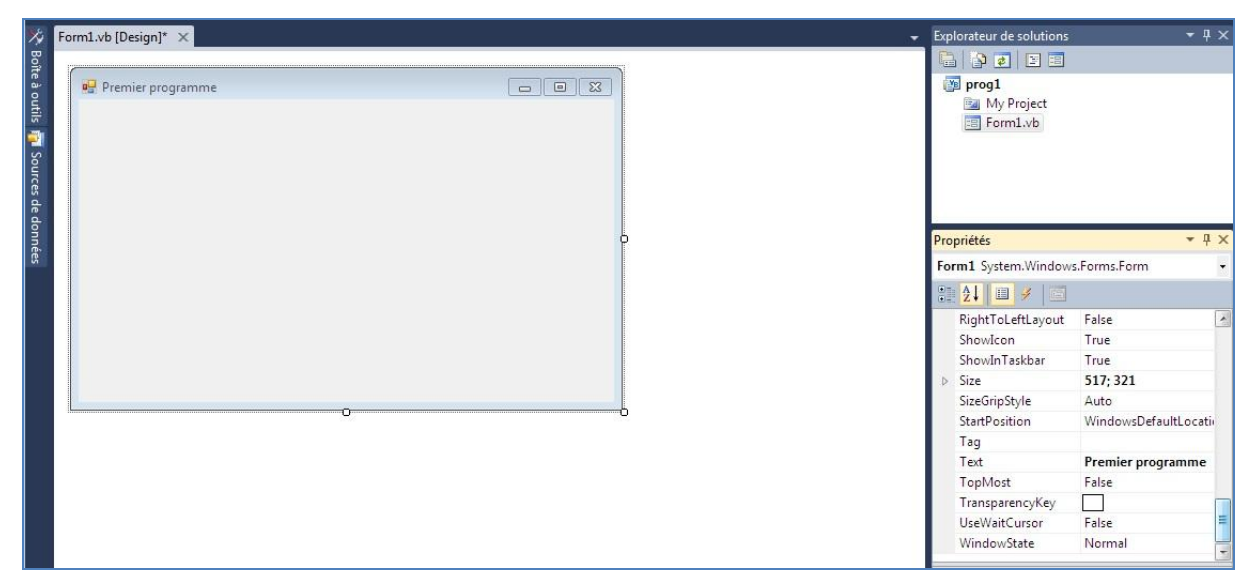

Capt3 : modification du titre de la form dans la propriété « Text »

On peut modifier le titre affiché dans la fenêtre en tapant « **Premier programme** » dans la propriété « Text » de l'objet fenêtre qui s'appelle désormais **frmProg1**. Il faut que l'objet soit « activé » pour modifier ses propriétés. Quand il l'est, on voit les petits points d'activation qui l'entourent.

| Exp | lorateur de solutions |                | Ψ×   |
|-----|-----------------------|----------------|------|
| E   |                       |                |      |
| 6   | prog1<br>My Project   |                |      |
| Pro | priétés               | •              | Ψ×   |
| fre | nProg1 System.Windo   | ows.Forms.Form | -    |
| •   | <b>2↓ □</b> ≠   Ξ     |                |      |
| Þ   | (ApplicationSettings) | 1              | -    |
| ⊳   | (DataBindings)        |                | _    |
|     | (Name)                | frmProg1       | -    |
|     | AcceptButton          | (aucun)        |      |
|     | AccessibleDescription | r              |      |
|     | AccessibleName        |                |      |
|     | AccessibleRole        | Default        |      |
|     | AllowDrop             | False          |      |
|     | AutoScaleMode         | Font           |      |
|     | AutoScroll            | False          |      |
| Þ   | AutoScrollMargin      | 0; 0           |      |
| ⊳   | AutoScrollMinSize     | 0; 0           |      |
|     | A                     | e 1            | 1.20 |

Capt4 : modification du nom de la feuille en frmProg1

Par la suite, nous appellerons les fenêtres par des noms reconnaissables, pour aider ceux qui vont poursuivre vos développements à se retrouver très vite et à comprendre votre code. Ainsi toutes les feuilles devront avoir un nom (dans la propriété « Name ») commençant par **frm**, tous les boutons de commande devront avoir un nom commençant par **btn**, les labels par **lbl**, les zones de texte modifiables par **txt**, ainsi de suite. Il est très facile de s'habituer à cette convention et je vous recommande de la respecter scrupuleusement.

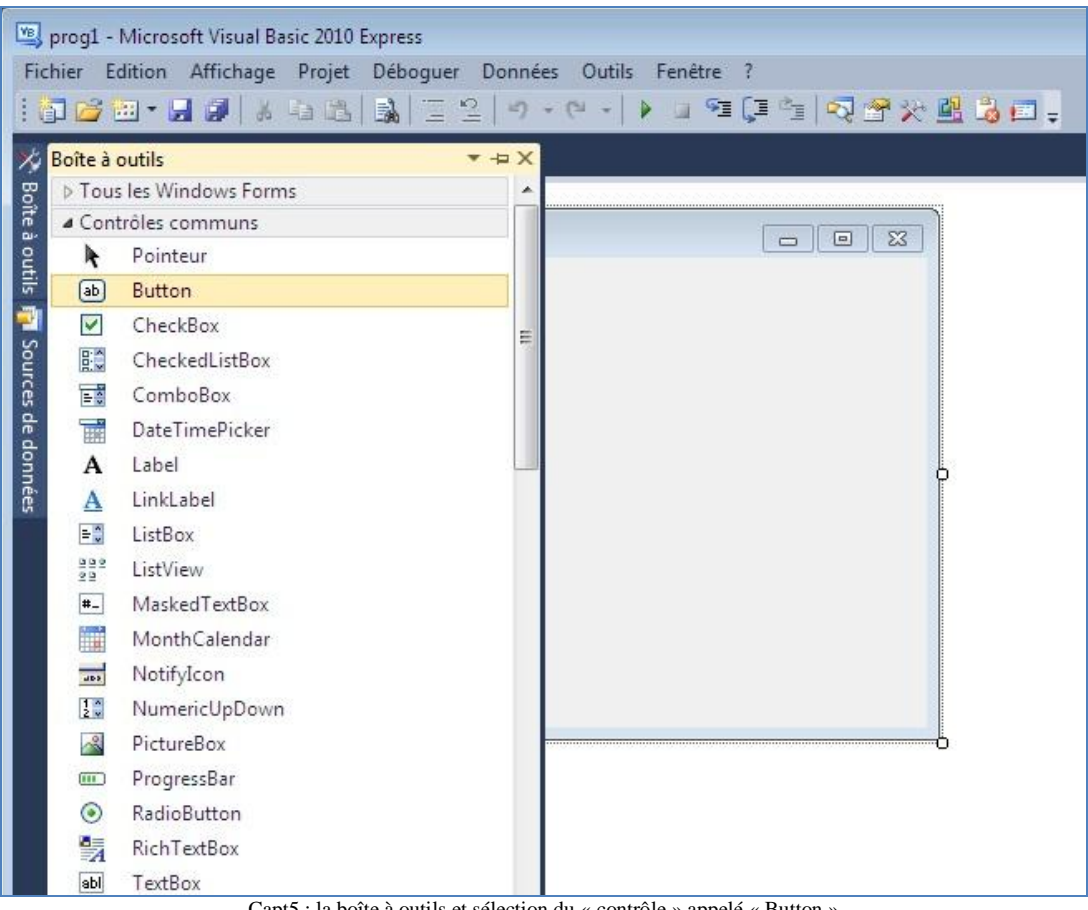

Capt5 : la boîte à outils et sélection du « contrôle » appelé « Button »

## Premier contrôle Visual Basic : « button »

Pour continuer la conception visuelle de notre première feuille, nous faisons maintenant appel à la partie incontournable du langage, la boîte à outils, placée en haut et à gauche de la fenêtre de conception. En-dessous d'elle se trouve la boîte des sources de données qui sert à faciliter les connections à des bases de données.

Après avoir sélectionné le contrôle bouton (capt5 ci-dessus), il faut le dessiner en traçant un petit rectangle sur la feuille. Il faudra procéder ainsi pour dessiner la plupart de contrôles visuels.

| prog1 - Microsoft Visual Basic 2010 Express Fichier Edition Affichage Projet Déboguer Dor  Fichier Edition Affichage (1) (2) (2) (2) (2) (2) (2) (2) (2) (2) (2 | nnées Format Outils Fenêtre ?<br>9 • ♡ • │ ▶ □ 瑠頂雪山図중父國道百 |                                                                                                    |
|----------------------------------------------------------------------------------------------------|-----------------------------------------------------------|----------------------------------------------------------------------------------------------------|
| frmProgl.vb [Design]* ×                                                                                                    |                                                           | Explorateur de solutions     P ×     Explorateur de solutions     P ×     P × |
| lonnéts                                                                                                    |                                                           | Propriétés                                                                                                    |
|                                                                                                    | Button 1<br>0                                             | Margin 3; 3; 3; 3     MaximumSize 0; 0     MinimumSize 0; 0     Modifiers <b>Friend</b> Padding 0; 0; 0; 0                                                                                                    |
|                                                                                                    |                                                           | RightToLeft No<br>▷ Size 118;26<br>Tabindex 0<br>TabStop True<br>Tag<br>Text Button1                                                                                                    |

Capt6 : bouton de commande créé avec le texte par défaut « Button1 »

Il convient de modifier deux propriétés : le nom (Name) et le texte affiché sur le bouton (Text).

Explorateur de solutions

| Exp | lorateur de solutions |                 | <del>-</del> ₽ × | Pro | prog1<br>My Project<br>frmProg1.vb |                  | <b>∗</b> ₽ х |
|-----|-----------------------|-----------------|------------------|-----|------------------------------------|------------------|--------------|
|     | My Project            |                 |                  | Bu  | tton1 System.Windo                 | ws.Forms.Button  | •            |
| -   |                       |                 | -                |     | 2↓ 🔲 🖋 🖾                           |                  |              |
| Pro | priétés               |                 | • 4 ×            | ⊳   | (ApplicationSettings               | 5)               | -            |
| Bu  | tton1 System.Windo    | ws.Forms.Button | -                | ⊳   | (DataBindings)                     |                  |              |
|     |                       |                 |                  |     | (Name)                             | btnFermer        |              |
| U.E |                       | 220, 227        |                  |     | AccessibleDescriptio               | or               | 1            |
| P   | Locked                | 530; 227        | — î              |     | AccessibleName                     |                  |              |
| 1   | Margin                | 2, 2, 2, 2      |                  |     | AccessibleRole                     | Default          |              |
|     | MavipupSize           | 0,0             | _                |     | AllowDrop                          | False            |              |
|     | MinimumSize           | 0,0             | - 1              |     | Anchor                             | Top, Left        |              |
| 1   | Modifiers             | Friend          | -                |     | AutoEllipsis                       | False            |              |
| ь   | Padding               | 0.0.0.0         | _                |     | AutoSize                           | False            |              |
|     | RightToLeft           | No.             | _                |     | AutoSizeMode                       | GrowOnly         |              |
| Þ   | Size                  | 118:26          | _                |     | BackColor                          | Control          |              |
|     | TabIndex              | 0               | _                |     | BackgroundImage                    | (aucun)          |              |
|     | TabStop               | True            |                  |     | BackgroundImageLa                  | a) Tile          |              |
|     | Tag                   |                 | -                |     | CausesValidation                   | True             |              |
|     | Text                  | FERMER          | -                |     | ContextMenuStrip                   | (aucun)          | 14           |
|     | TextAlign             | MiddleCenter    |                  |     |                                    |                  |              |
|     | TextImageRelation     | Overlay         |                  | (N  | ame)                               |                  | 1.10         |
|     | UseCompatibleText     | Ri False        | +                | ind | aique le nom utilise di<br>biet    | ans le code pour | identifier   |

Capt7 : modification des propriétés de l'objet bouton de commande (Text et Name)

Afin de rendre notre application dynamique, la faire inter-réagir avec son utilisateur, nous utiliserons le bouton de commande précédemment créé pour fermer la fenêtre courante, donc la form qui le porte.

Sur le bouton appelé désormais « **btnFermer** », nous affichons le texte « FERMER » pour faire comprendre son utilité. Ce n'est pas tout. Nous allons gérer à travers ce bouton, notre premier **évènement**, le « **click** » sur le bouton qui doit déclencher la fermeture de la fenêtre courante.

| frmProg1.vb* × | frmProg1.vb [Design]* |
|----------------|-----------------------|
|                |                       |

## Capt8 : code de gestion de l'évènement click sur le bouton de commande

- ₽ ×

Le double-click sur le bouton FERMER ouvre une **procédure évènementielle** que nous allons compléter en tapant les lignes de code des actions à effectuer. On tape **Me.close()** qui fermera la form ouverte. <u>Utilisation des propriétés pour modifier l'interface</u>

On se propose de modifier la couleur du fond de la fenêtre en la faisant passer au vert.

| a 🛛 🖓 🖗 🕫                                      | img9 - Paint                                                  |                                    |                                                                  |                                                                                                    |
|------------------------------------------------|---------------------------------------------------------------|------------------------------------|------------------------------------------------------------------|----------------------------------------------------------------------------------------------------|
| Accueil                                        | Affichage                                                     |                                    |                                                                  | 0                                                                                                    |
| Coller                                         | É Rogner<br>Gelectionner<br>Sélectionner<br>→ Faire pivoter * |                                    | ntour *<br>mplissage *<br>Taille<br>*<br>Couleur<br>1<br>Couleur | Modifier les<br>couleurs                                                                                                    |
| Presse-papiers                                 | mage                                                          | cours Formes                       |                                                                  | Explorateur de solutions                                                                                                    |
|                                                | inin rogi vo                                                  | gri x                              |                                                                  |                                                                                                    |
| Ordinate a outilis 🗐 Sou                       | 🖳 Premier programme                                           | 800                                |                                                                  | Image: Second second secon                  |
| Dána lites                                     |                                                               |                                    |                                                                  | frmProg1 System.Windows.Forms.Form                                                                                                    |
| Contract<br>Contract<br>Contract<br>Addube Res |                                                               | FERMER                             |                                                                  | AccessibleName AccessibleRole Default AllowTorp False AutoScaleMode Font AutoScaleMode Font AutoScaleMode Font AutoScaleMode Font AutoScaleMode False AutoScaleMode GrowOnly AutoValidate EnablePreventFocusCh Backga Personnalise Web Système Backga Cance Cause Cause |
| *                                              | 10 1120 - FC7                                                 | III                                |                                                                  |                                                                                                    |
| +                                              | 1139 × 56/px                                                  | I 1280 × 800px                     |                                                                  | FR • • • • • • • • • • • • • • • • • • •                                                                                                    |
|                                                |                                                               | Capt9 : sélection de la couleur pr | our la propriété « BackColor                                     | »                                                                                                    |

| frmProg1.vb* frmProg1.vb [Design]* × |        | ✓ Explorateur de solutions         |
|--------------------------------------|--------|------------------------------------|
| 7                                    | ×      |                                    |
| ne Premier programme                 |        | 🔯 prog1<br>🚘 My Project            |
|                                      |        | I frmProg1.vb<br>Propriétés        |
|                                      |        | frmProg1 System.Windows.Forms.Form |
|                                      |        | 8∎ 2↓                              |
|                                      | P      | AccessibleName                     |
|                                      |        | AccessibleRole Default             |
|                                      |        | AllowDrop False                    |
|                                      |        | AutoScaleMode Font                 |
|                                      |        | AutoScroll False                   |
|                                      | CEDMED | AutoScrollMargin 0; 0              |
|                                      | renwen | AutoScrollMinSize 0; 0             |
|                                      |        | AutoSize False                     |
| L                                    |        | AutoSizeMode GrowOnly              |
|                                      |        | AutoValidate EnablePreventFocus    |
|                                      |        | BackColor 128; 255; 128            |
|                                      |        | BackgroundImage (aucun)            |

Capt10 : la couleur du fond change dès le choix dans la grille des couleurs

Utilisation du contrôle « Image » (Picture)

Pour ajouter une image sur notre feuille frmProg1, on sélectionne le contrôle **Picture** que l'on dessine sur la feuille. On va ensuite dans la propriété **Image** pour aller choisir/importer une image dont nous connaissons le chemin pour l'atteindre. L'image importée remplit le contrôle de façon anarchique. Elle est illisible.

| Contexte de la ressourc<br>Ressource locale : |             |                      |
|-----------------------------------------------|-------------|----------------------|
| Importer                                      | Effacer     | a tall a training of |
| ) Fichier de ressource                        | du projet : |                      |
| My Project\Resource                           | es.resx 👻   |                      |
|                                               |             |                      |
| laucun)                                       |             | S. S. S. S.          |
| (aucun)                                       |             |                      |
| (aucun)                                       |             |                      |
| (aucun)                                       |             | K                    |
| Laucun)                                       |             | K                    |

Capt11 : sélection et importation d'une image

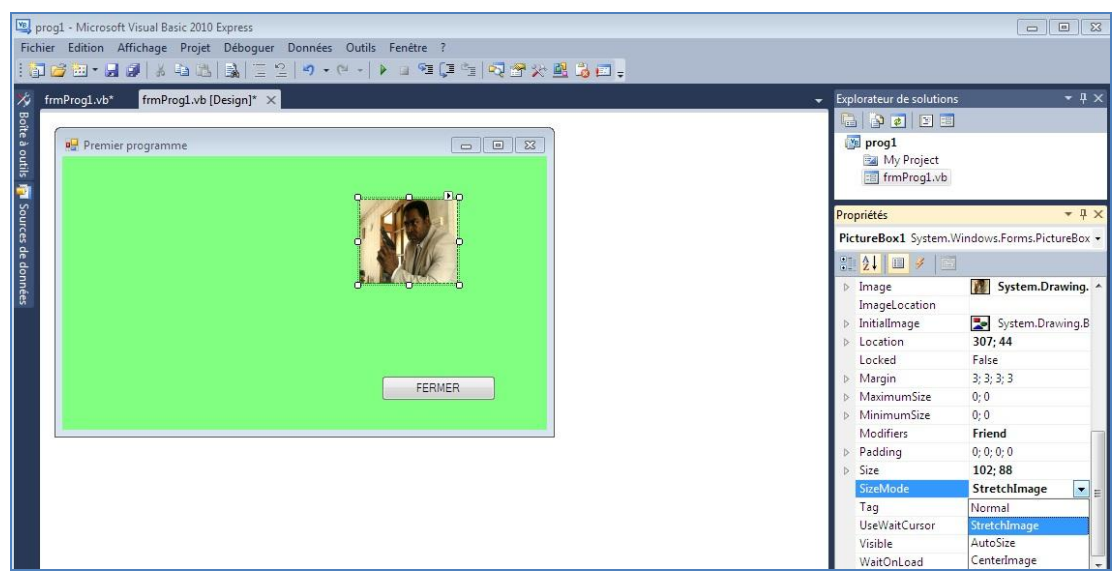

Capt12 : réorganisation de l'affichage de l'image

La propriété **sizeMode** à « strechtImage » de l'objet **Picture** permet de l'afficher correctement dans le contrôle image.

8

|                                                                                 |                                                                                            |                                           | J. Bond 007 |   |
|---------------------------------------------------------------------------------|--------------------------------------------------------------------------------------------|-------------------------------------------|-------------|---|
| blice                                                                           |                                                                                            |                                           | ×           |   |
| olice :                                                                         | Style :                                                                                    | Taille :                                  |             |   |
| Microsoft Sans Serif                                                            | Gras                                                                                       | 8                                         | ОК          | R |
| Microsoft Sans Seri<br>Mahal<br>Modern No. 30<br>Monotype Contiva<br>MS Outlook | <ul> <li>Normal</li> <li>Oblique</li> <li>Gras</li> <li>Gras Oblique</li> <li>T</li> </ul> | 8<br>9<br>10<br>11<br>12<br>14<br>16<br>▼ | Annuler     |   |
| Effets<br>Barré<br>V Souligné                                                   | Aperçu<br><u>AaBbYy</u> Z                                                                  | 2                                         |             |   |
|                                                                                 | Script :                                                                                   |                                           |             |   |
|                                                                                 | Occidental                                                                                 | •                                         |             |   |

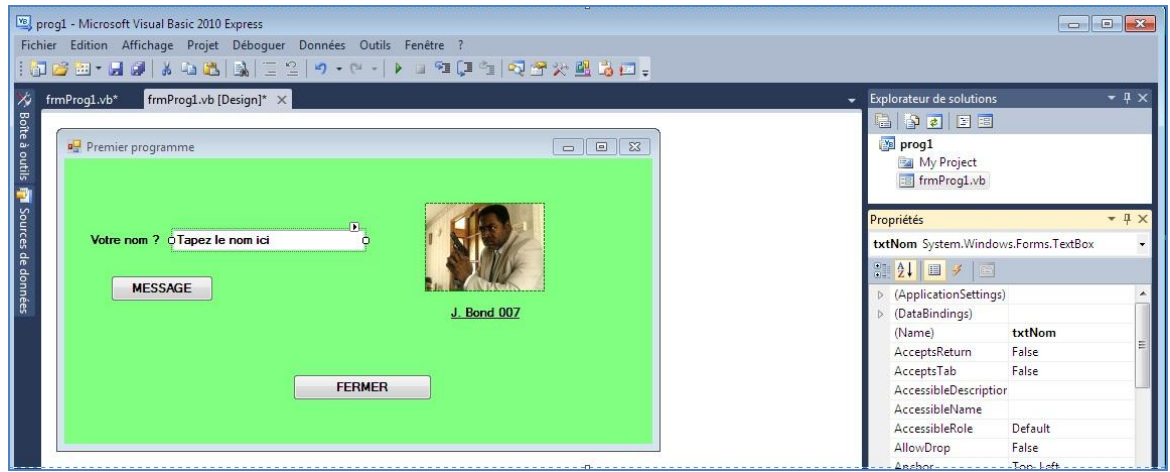

Capt14 : ajout d'une zone de texte et d'un deuxième contrôle bouton de commande

Dans ces dernières captures, on a ajouté une **zone de texte modifiable** (objet TextBox), c-à-d qu'on peut saisir un texte variable. Puis au click sur le bouton appelé **btnMessage** on va afficher une **boîte de dialogue** reprenant le texte **txtNom** qui a été saisi. Les boîtes de dialogue permettent le dialogue entre l'utilisateur et son programme. Il existe plusieurs types de boîtes de dialogues prédéfinies que le programmeur, vous, n'avez plus qu'à modifier à son goût. La boîte basique est générée par la fonction **MsgBox**("Texte du message à afficher "). Dans notre projet, on a utilisé le code **MsgBox**(" Bonjour " & **txtNom.Text** & Chr(10) & " Bienvenue dans VB.net "). Le caractère Chr(10) permet de faire un *saut de ligne* et le & permet la concaténation des textes (comme une addition de chaînes de caractères). **txtNom.Text** représente le texte de la propriété Text de l'objet zone de texte, en fait, ce que l'on tape dans la zone de texte.

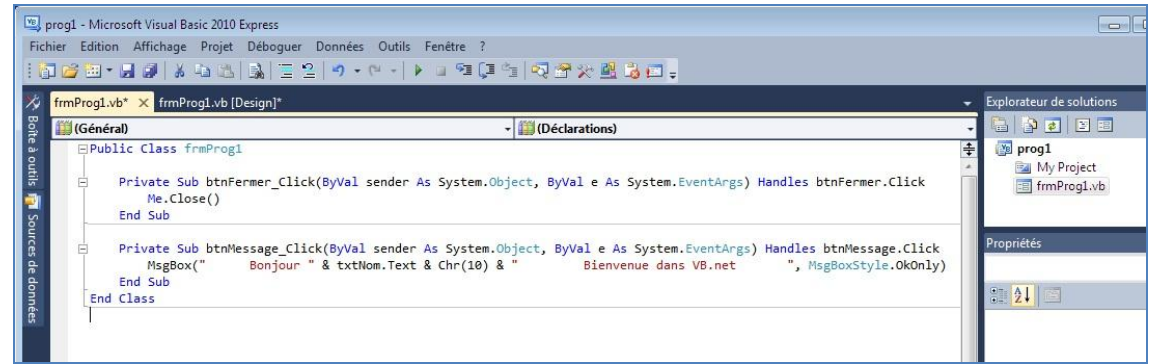

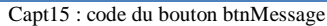

| 🖳 Premier programme          |                    |
|------------------------------|--------------------|
| Votre nom ? Jane, Jane Fonda |                    |
| MESSAGE                      |                    |
| progl                        | <u>J. Bond 007</u> |
| Bienvenue dans VB.net        | FERMER             |
| ОК                           |                    |

Capt16 : test du bouton de message

| 🖳 Premier programme                         |            |
|---------------------------------------------|------------|
| Votre nom ? Jane Fonda                      |            |
| MESSAGE                                     | L Bond 007 |
| Bonjour Jane Fonda<br>Bienvenue dans VB.net | FERMER     |
| ОК                                          |            |

Capt17 : re-test du bouton avec un autre message